# **Call Analytics Enterprise**

Manuale dell'utente

Incluso in Imagicle UCX Suite Microsoft UC

Rel. Winter 2025

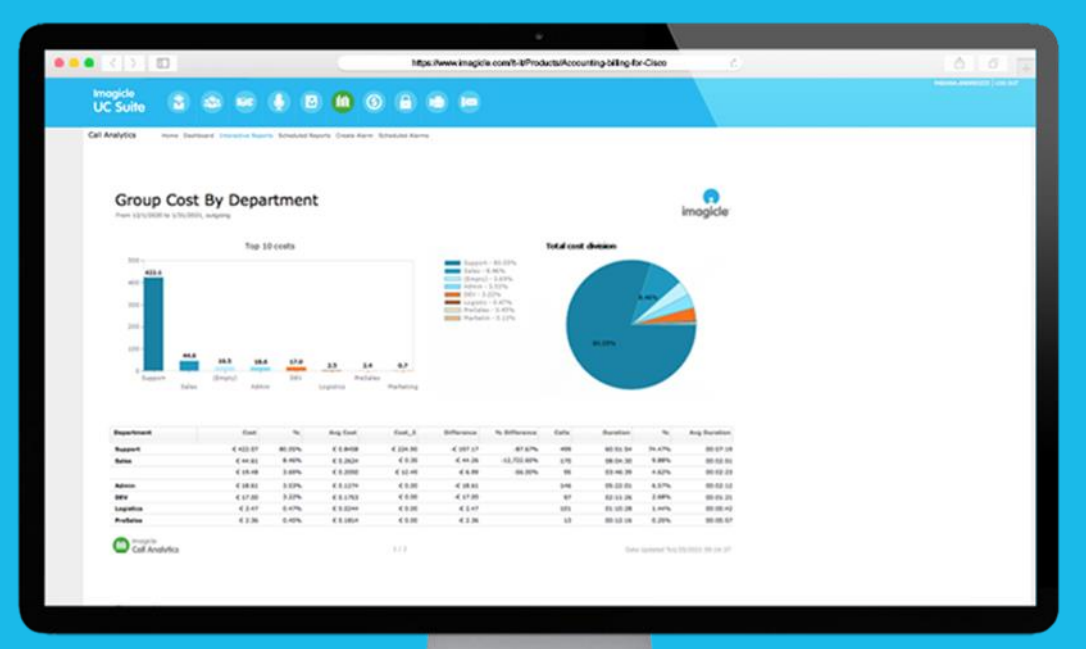

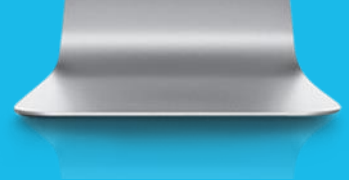

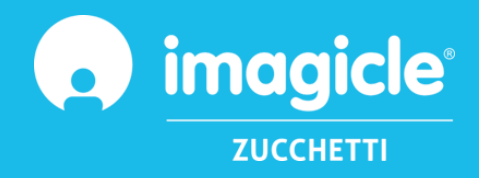

© Copyright 2010-2024 Imagicle Spa - Tutti i diritti riservati. Imagicle e il logo Imagicle sono marchi registrati di Imagicle spa. Tutti gli altri marchi sono di proprietà dei rispettivi titolari. Le specifiche e le informazioni contenute nel presente documento possono variare senza pre avviso. Le immagini incluse nel presente documento vengono fornite solo come guida. I prodotti possono variare. Nonostante Imagicle spa abbia compiuto ogni possibile sforzo per garantire la massima precisione dei contenuti del presente documento, a causa dei continui aggiornamenti e sviluppi di Imagicle non è possibile garantire una precisione assoluta e Imagicle spa declina qualsiasi responsabilità per eventuali errori o parti mancanti. Il presente documento viene fornito unicamente a scopo informativo e non deve essere considerano un contratto o un documento di specifiche.

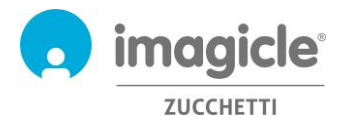

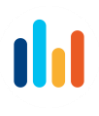

# Content

| 1 |    | INTRODUZIONE                          | 4  |
|---|----|---------------------------------------|----|
| 1 | .1 | SCOPO DEL DOCUMENTO                   | 4  |
| 1 | .2 | Panoramica di Imagicle UCX Suite      | 4  |
| 2 |    | CALL ANALYTICS INTERFACCIA WEB UTENTE | 5  |
| 2 | .1 | Home page di Call Analytics           | 6  |
| 2 | .2 | DASHBOARD DI CALL ANALYTICS           | 8  |
| 2 | .3 | REPORT DI CALL ANALYTICS              | 10 |
| 2 | .4 | Allarmi di Call Analytics             | 12 |
| 3 |    | BUDGET CONTROL PER CALL ANALYTICS     | 13 |

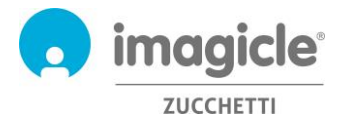

# 1 Introduzione

#### 1.1 Scopo del documento

Questa guida è stata realizzata per consentire agli utenti, ai supervisori e agli amministratori di Imagicle Call Analytics Enterprise di accedere alle informazioni sul traffico telefonico e generare report specifici, personalizzati con un'ampia scelta di campi e filtri per ottenere esattamente l'analisi desiderata.

E' possibile accedere a Imagicle Call Analytics grazie ad un portale web quale portale d'accesso a tutti i dati di contabilità delle chiamate. Ciascun utente potrà accedere al server Imagicle Call Analytics con le credenziali Active Directory senza dover imparare nuovi username o password.

L'accesso viene completamente gestito tramite un'interfaccia Web intuitiva e facile da usare, disponibile in sette lingue diverse: inglese, tedesco, francese, spagnolo, arabo, polacco e italiano.

#### 1.2 Panoramica di Imagicle UCX Suite

La UCX Suite per Microsoft UC include Call Analytics Enterprise che offre una serie di avanzate applicazioni che potenziano e semplificano l'offerta di collaborazione esistente.

Imagicle UCX Suite soddisfa le esigenze delle aziende di tutti i settori verticali, fornendo un'esperienza straordinaria a tutti gli utenti, dai browser e da MS-Teams.

L'interfaccia Web facile da usare consente di accedere a tutte le applicazioni: Digital Fax, Call Analytics, Contact Manager, Attendant Console, Advanced Queueing e molte altre ancora.

L'interfaccia Web permette agli utenti di accedere a tutte le funzionalità effettuando l'accesso una volta sola a un singolo ambiente integrato.

In un ambiente multisito internazionale, ogni utente dispone di accesso localizzato al server Imagicle nella propria lingua.

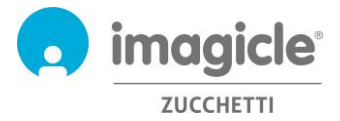

# 2 Call Analytics Enterprise Interfaccia Web utente

Call Analytics dispone di un proprio portale Web, accessibile tramite le credenziali personali dell'utente. Basta aprire un browser Web supportato, come Edge, Firefox, Chrome o Safari, e immettere il nome o l'indirizzo IP del server Imagicle. Viene visualizzata la pagina di accesso di Imagicle Suite:

| V 💽 IUCS Web Portal                                                                       | × +                   |                   | - 0 × |  |  |  |  |  |
|-------------------------------------------------------------------------------------------|-----------------------|-------------------|-------|--|--|--|--|--|
| ← → C 😅 uccs-public.imagicle.cloud/fw/web-portal/index.html#/suite/login 🔍 ★ 🖸   🔌 🗄      |                       |                   |       |  |  |  |  |  |
|                                                                                           | Imagicle<br>UCX Suite | LOGIN<br>Usemanne |       |  |  |  |  |  |
| Imagicle UCX Suite rel. 2024.3.1 - Copyright 2010-2024 Imagicle Spa - All rights reserved |                       |                   |       |  |  |  |  |  |

Le credenziali dell'utente sono in genere quelle utilizzate per accedere al PC Windows (Active Directory). Per ulteriori informazioni, rivolgersi all'amministratore IT.

Dopo l'accesso viene visualizzato il menu principale di Imagicle Suite, che mostra tutte le applicazioni a disposizione degli utenti. Per accedere alle pagine di contabilità fare clic sull'icona "Call Analytics".

**IMPORTANTE** A seconda dei privilegi dell'utente, è possibile accedere solo alle proprie chiamate (utente semplice), a tutte le chiamate del reparto (supervisore) o a tutte le chiamate (amministratore).

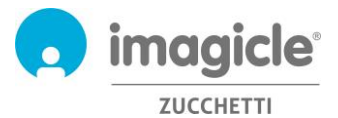

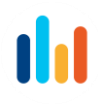

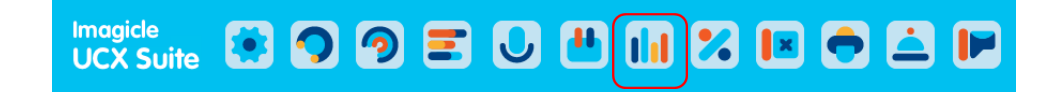

#### Welcome admin

| •                     | 9                    | =                  | <b>_</b>            | J                 |
|-----------------------|----------------------|--------------------|---------------------|-------------------|
| UCX<br>Console        | Advanced<br>Queueing | Auto<br>Attendant  | Virtual<br>Agents 🛃 | Call<br>Recording |
| Discover More         | Try now for free     |                    | $\frown$            |                   |
|                       | •1                   | <b></b>            |                     | 2                 |
| Screen<br>Recording 🗗 | Voice<br>Analytics 🖉 | Contact<br>Manager | Call<br>Analytics   | Budget<br>Control |
| ×                     | •                    | <u> </u>           |                     | <b>*</b>          |
| Phone<br>Lock         | Digital<br>Fax       | Hotel<br>Services  | VoiceMail           | Administration    |

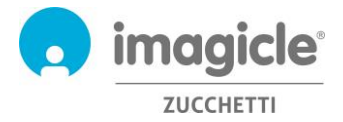

#### 2.1 Home page di Call Analytics

La pagina Web principale di Call Analytics è denominata "Home". Tale pagina viene aggiornata in tempo reale e mostra le informazioni seguenti:

- Prime 20 chiamate in entrata o in uscita eseguite dall'utente tramite qualsiasi apparecchio telefonico associato al proprio numero interno. Per ogni chiamata sono disponibili indicatore temporale (nel fuso orario di default), durata della chiamata, costo e gateway di telefonia utilizzato.
- Un dashboard riepilogativo, con il numero totale di chiamate risposte e perse, i costi totali e il tempo medio di conversazione.
- Collegamenti ai report pubblici e personali maggiormente utilizzati (vedere il paragrafo 2.3).

Di seguito è riportato un esempio della home page di Call Analytics.

| _                                                                                            |                   |            |             |              |          |                  |     |                         |
|----------------------------------------------------------------------------------------------|-------------------|------------|-------------|--------------|----------|------------------|-----|-------------------------|
| Last Cal                                                                                     | s                 |            |             |              |          |                  | Му  | dashboard               |
| Top 10 20 5                                                                                  | 0 100 200 Refresh |            |             |              |          |                  | _   |                         |
| TYPE EXTENSIO                                                                                | N EXTENSION NAME  | NUMBER     | DATE        | TIME         | DURATION | COST GATEWAY     |     | Euro 15 20              |
| 0 731                                                                                        | Sonnino Andrea    | 020077     | 4/27/2015 1 | 2:20:10 PM   | 00:00:00 | 0.00 Milano      |     |                         |
| 0 731                                                                                        | Sonnino Andrea    | 300310**** | 4/27/2015 1 | 1:56:03 AM   | 00:00:00 | 0.00 Milano      |     | Current month total co  |
| - 731                                                                                        | Sonnino Andrea    | 005728**** | 4/2//2015 1 | 1:49:53 AM   | 00:00:34 | 0.00 Viareggio   |     |                         |
| 2, 731                                                                                       | Sonnino Andrea    | 201        | 4/2//2015 1 | 1:49:38 AM   | 00:00:15 | 0.00 Internal ca | IIS |                         |
| <b>1</b> 731                                                                                 | Sonnino Andrea    | 0033****   | 4/24/2015   | 2:29:50 PM   | 01:40:25 | 9.01 Milano      |     | 108                     |
| <b>0</b> 731                                                                                 | Sonnino Andrea    | 331239**** | 4/24/2015 1 | 2:32:41 PM   | 00:00:00 | 0.00 Milano      |     | 100                     |
| <b>1</b> 731                                                                                 | Sonnino Andrea    | 024540**** | 4/24/2015 1 | 2:31:25 PM   | 00:00:24 | 0.07 Milano      |     | Current month total c   |
| - 731                                                                                        | Sonnino Andrea    | 024388**** | 4/24/2015 1 | 1:38:19 AM   | 00:07:07 | 0.00 Viareggio   |     |                         |
| ₹ 731                                                                                        | Sonnino Andrea    | 201        | 4/24/2015 1 | 1:38:05 AM   | 00:00:14 | 0.00 Internal ca | lls |                         |
| <b>7</b> 31                                                                                  | Sonnino Andrea    |            | 4/23/2015 1 | 0:29:12 AM   | 00:00:31 | 0.00 Milano      |     | 00.05.12                |
| <b>7</b> 31                                                                                  | Sonnino Andrea    | 366316**** | 4/23/2015   | 8:40:55 AM   | 00:00:17 | 0.09 Milano      |     | 00.03.13                |
| 731                                                                                          | Sonnino Andrea    | 366316**** | 4/23/2015   | 8:38:12 AM   | 00:00:00 | 0.00 Milano      |     | duration                |
| 731                                                                                          | Sonnino Andrea    | 335737**** | 4/22/2015   | 4:59:11 PM   | 00:00:00 | 0.00 Milano      |     |                         |
| <sup>↑</sup> <sup>731</sup>                                                                  | Sonnino Andrea    | 732        | 4/22/2015   | 4:37:34 PM   | 00:04:46 | 0.00 Internal ca | lls |                         |
| - 731                                                                                        | Sonnino Andrea    | 0119****   | 4/22/2015   | 3:05:16 PM   | 00:41:16 | 0.00 Viareggio   |     | 00.00.07                |
| √ 731                                                                                        | Sonnino Andrea    | 201        | 4/22/2015   | 3:05:01 PM   | 00:00:15 | 0.00 Internal ca | lls | 00:00:07                |
| <b>7</b> 31                                                                                  | Sonnino Andrea    | 058494**** | 4/21/2015   | 9:43:31 AM   | 00:00:06 | 0.07 Milano      |     | Current month average   |
| ublic Reports                                                                                |                   |            |             | Persona      | Report   | hs               |     |                         |
| ubile Reports                                                                                |                   |            |             |              | ricport  |                  |     |                         |
| an use<br>nanswered calls<br>roup By Department<br>roup By Cost Centre<br>roup By Department | and Extension     |            | Report List | Call List of | Constan  | Report List      |     | 1<br>Today missed calls |
| eport History                                                                                |                   |            |             |              |          |                  |     |                         |

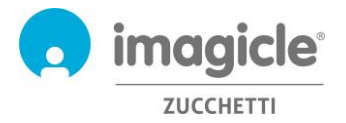

4

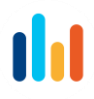

La prima colonna "TIPO" mostra la direzione/il tipo della chiamata, come mostrato nella lista sotto:

- 🕨 Chiamata entrante da PSTN
  - Chiamata uscente da PSTN
- Chiamata entrante/uscente non risposta

↔ Chiamata interna (sempre documentata due volte)

I numeri PSTN del chiamante e del chiamato potrebbero essere in parte nascosti da asterischi, per motivi di privacy.

Facendo clic su qualsiasi numero di telefono interno/PSTN **in grassetto** disponibile nell'elenco Ultime chiamate, si apre automaticamente un report filtrato, che elenca tutte le chiamate eseguite dall'utente dal/al numero di telefono specifico.

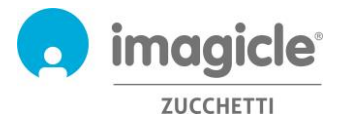

#### 2.2 Dashboard di Call Analytics

La prossima voce del menu Web di Call Analytics è "**Dashboard**". Questa pagina Web personalizzata dell'utente mostra dati statistici correlati al traffico Web dell'utente. È possibile aggiungere/rimuovere widget come desiderato e anche deciderne la posizione sullo schermo.

Call Analytics Home Dashboard Interactive Reports Scheduled Reports Create Alarm Scheduled Alarms

|            |                                       | / uay:                                                      | 243                                                                             |                                                                                                    |                                                                                                    | Minimize   Close                                                                                                    |                                                                                                    |  |
|------------|---------------------------------------|-------------------------------------------------------------|---------------------------------------------------------------------------------|----------------------------------------------------------------------------------------------------|----------------------------------------------------------------------------------------------------|----------------------------------------------------------------------------------------------------|----------------------------------------------------------------------------------------------------|--|
| DATE       | TOT.CALLS T                           | tot.cost                                                    | AVG.DUR.                                                                        | AVG.COST                                                                                                    | NANSW.                                                                                                    | 9.09                                                                                                    | NOUT                                                                                                    |  |
| 1/4/2015   | 3                                     | 0.00                                                        | 00:01:03                                                                        | 0.00                                                                                                    | 100.00 %                                                                                                    | 66.67 %                                                                                                    | 33.33 %                                                                                                    |  |
| 30/03/2015 | F 3                                   | 0.00                                                        | 00:06:29                                                                        | 0.00                                                                                                    | 100.00 %                                                                                                    | 100.00 %                                                                                                    | 0.00 %                                                                                                    |  |
| 27/03/2015 | 6                                     | 0.46                                                        | 00108147                                                                        | 0.08                                                                                                    | 83.33 %                                                                                                    | 50.00 %                                                                                                    | 50.00 %                                                                                                    |  |
| 26/03/2015 | 19                                    | 1.26                                                        | 00:02:56                                                                        | 0.07                                                                                                    | 100.00 %                                                                                                    | 26.32.%                                                                                                    | 73.68 %                                                                                                    |  |
|            |                                       |                                                             |                                                                                 |                                                                                                    |                                                                                                    |                                                                                                    |                                                                                                    |  |
|            |                                       |                                                             |                                                                                 |                                                                                                    |                                                                                                    |                                                                                                    |                                                                                                    |  |
|            |                                       |                                                             |                                                                                 |                                                                                                    |                                                                                                    |                                                                                                    |                                                                                                    |  |
|            |                                       |                                                             |                                                                                 |                                                                                                    |                                                                                                    |                                                                                                    |                                                                                                    |  |
|            | 1/4/2013<br>30/03/2013<br>22//03/2015 | 1/4/2015 3<br>30/03/2015 3<br>27/03/2015 6<br>26/03/2015 19 | 1/4/2015 3 0.00<br>30/03/2015 3 0.00<br>27/03/2015 6 0.46<br>26/03/2015 19 1.26 | 1/4/2015 3 0.00 00101103<br>30/03/2015 3 0.00 0010103<br>22/03/2015 6 0.46 00108/HZ<br>26/03/2015 19 1.26 00102:56 | 1/4/2013 3 0.00 00:01:03 0.00<br>30/03/2015 3 0.00 00:06:29 0.00<br>22/03/2015 6 0.46 00:06:47 0.08<br>26/03/2015 19 1.26 00:02:55 0.07 | 1/4/2013 3 0.00 00:01:03 0.00 100.00 %<br>30/03/2015 3 0.00 00:06:29 0.00 100.00 %<br>27/03/2015 6 0.46 00:08:47 0.08 33.3 %<br>26/03/2015 19 1.26 00:02:56 0.07 100.00 % | 14/2015 3 0.00 00:01:03 0.00 100.00 % 00:01 0.00 100.00 % 0.00 100.00 % 0.00 % 0.00 % |  |

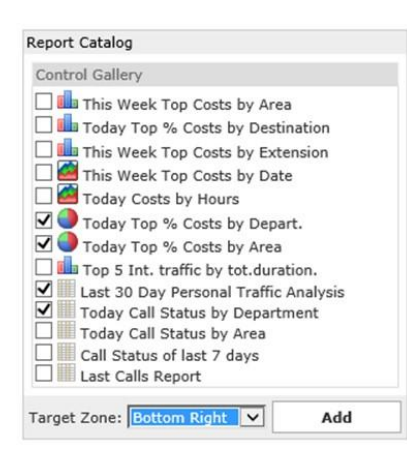

Ogni widget può essere rimosso facendo clic sull'opzione "Chiudi" corrispondente o anche ridotto a icona (ossia a una singola riga) facendo clic sul pulsante "Riduci".

Per aggiungere un nuovo widget, basta fare clic su "Aggiungi widget" e contrassegnare quelli che si desidera visualizzare sul dashboard, specificando la zona di destinazione sullo schermo tramite l'apposito menu a discesa.

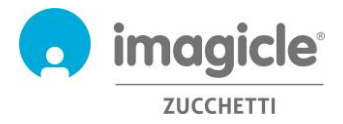

#### 2.3 Report di Call Analytics

La successiva voce del menu Web "**Report interattivi**". Questa pagina Web mostra un elenco di tutti i report di fatturazione disponibili, raggruppati per categoria di report.

I <u>report pubblici</u> sono report e dashboard grafici preconfigurati e pronti all'uso, che vengono forniti da Imagicle con tutte le installazioni di Call Analytics. Ogni report può essere ulteriormente personalizzato tramite filtri e raggruppamenti, nonché salvato come <u>report personale</u> per l'esecuzione immediata con un singolo clic.

Una schermata nella parte superiore della pagina mostra un'anteprima del report selezionato, molto utile per determinare rapidamente il layout e il contenuto del report.

| Personal Reports<br>1-Call Monitor<br>- 1-Call Monitor<br>- 2-Incoming Call Analysis New!<br>- 3-Cost Analysis<br>Personal Call Analysis New!<br>- 3-Cost Analysis<br>Execute   Options Group Cost By Area , What is the cost distribution by Area Cast of the calls?<br>Execute   Options Group Cost By Department , What is the cost distribution by Area Cast of the calls?<br>Execute   Options Group Cost By Cast cast of the calls?<br>Execute   Options Group Cost By Cast cast of the calls?<br>Execute   Options Group Cost By Department , What is the cost distribution by Area Cast of the calls?<br>Execute   Options Group Cost By Department , What is the cost distribution by Area Cast of the calls?<br>Execute   Options Group Cost By Department , What is the cost distribution by Area Cast of the calls?<br>Execute   Options Group Cost By Department , What is the cost distribution by Area Cast of the calls?<br>Execute   Options Group Cost By Department , What is the cost distribution by Area Cast of the calls?<br>Execute   Options Group Cost By Department , What is the cost distribution by Area Cast of the calls?<br>Execute   Options Group Cost By Department , What is the cost distribution by Area Cast of the calls?<br>Execute   Options Group Cost By Cast Centre , What is the cost distribution by Area Cast of the cast distribution by Area Cast of the cas | te Alarm Scheduled Alarms     |
|----------------------------------------------------------------------------------------------------|-------------------------------|
| Top 10 cells         3-         3-         3-         3-         3-         3-         3-         3-         3-         3-         3-         3-         3-         3-         3-         3-         3-         3-         3-         3-         3-         3-         3-         3-         3-         3-         3-         3-         3-         3-         3-         3-         3-         3-         3-         3-         3-         3-         3-         3-         3-         3-         3-         3-         3-         3-         3-         3-         3-         3-         3-         3-         3-         3-                                                                                                    | 0                             |
| Image: Second Second                                                                    | imagice                       |
| <ul> <li>And Andrew Construction of the second distribution of the second distribution of the second d</li></ul>                           | st division                   |
| 0.2       0.2       0.3         Personal Reports         . 1-Call Monitor         Public Reports         . 1-Call Monitor         . 2-Incoming Call Analysis New!         . 3-Cost Analysis         Execute   Options       Phone Bill _ What is the cost of the calls?         Execute   Options       Group Cost By Area _ What is the cost distribution by Ar         Execute   Options       Group Cost By Department _ What is the cost distribution         Execute   Options       Group Cost By Operator _ What is the cost distribution         Execute   Options       Group Cost By Cost Centre _ What is the cost distribution         Execute   Options       Group Cost By Gateway _ What is the cost distribution by         Execute   Options       Group Cost By Nation _ What is the cost distribution by         Execute   Options       Group Cost By Nation _ What is the cost distribution by         Execute   Options       Group Cost By Nation _ What is the cost distribution by         Execute   Options       Group Cost By Nation _ What is the cost distribution by         Execute   Options       Group Cost By Nation _ What is the cost distribution by         Execute   Options       Group Cost By Nation _ What is the cost distribution by         Execute   Options       Group Cost By Number _ What is the cost distribution by         Execute   Options                                                                                                    | 12.64%                        |
| • 1-Call Monitor         Public Reports         • 1-Call Monitor         • 2-Incoming Call Analysis New!         • 3-Cost Analysis         Execute   Options       Phone Bill _ What is the cost of the calls?         Execute   Options       Group Cost By Area _ What is the cost distribution by Area Execute   Options         Execute   Options       Group Cost By Department _ What is the cost distribution         Execute   Options       Group Cost By Department _ What is the cost distribution         Execute   Options       Group Cost By Operator _ What is the cost distribution         Execute   Options       Group Cost By Cost Centre _ What is the cost distribution         Execute   Options       Group Cost By Gateway _ What is the cost distribution         Execute   Options       Group Cost By Nation _ What is the cost distribution         Execute   Options       Group Cost By Nation _ What is the cost distribution         Execute   Options       Group Cost By Nation _ What is the cost distribution by         Execute   Options       Group Cost By Number _ What is the cost distribution by         Execute   Options       Group Cost By Number _ What is the cost distribution by         Execute   Options       Group Cost By Number _ What is the cost distribution by                                                                                                    |                               |
| Public Reports         • 1-Call Monitor         • 2-Incoming Call Analysis New!         • 3-Cost Analysis         Execute   Options       Phone Bill _ What is the cost of the calls?         Execute   Options       Group Cost By Area _ What is the cost distribution by Area coute   Options         Execute   Options       Group Cost By Department _ What is the cost distribution by Area coute   Options         Execute   Options       Group Cost By Department _ What is the cost distribution by Execute   Options         Group Cost By Operator _ What is the cost distribution by Execute   Options       Group Cost By Cost Centre _ What is the cost distribution by Execute   Options         Execute   Options       Group Cost By Gateway _ What is the cost distribution by Execute   Options         Execute   Options       Group Cost By Nation _ What is the cost distribution by Execute   Options         Group Cost By Nation _ What is the cost distribution by Execute   Options       Group Cost By Number _ What is the cost distribution by Execute   Options                                                                                                    |                               |
| - 3-Cost Analysis         Execute   Options       Phone Bill _ What is the cost of the calls?         Execute   Options       Group Cost By Area _ What is the cost distribution by Ar         Execute   Options       Group Cost By Department _ What is the cost distribution         Execute   Options       Group Cost By Extension _ What is the cost distribution         Execute   Options       Group Cost By Operator _ What is the cost distribution         Execute   Options       Group Cost By Cost Centre _ What is the cost distribution         Execute   Options       Group Cost By Gateway _ What is the cost distribution by         Execute   Options       Group Cost By Nation _ What is the cost distribution by         Execute   Options       Group Cost By Nation _ What is the cost distribution by         Execute   Options       Group Cost By Nation _ What is the cost distribution by         Execute   Options       Group Cost By Number _ What is the cost distribution by         Execute   Options       Group Cost By Number _ What is the cost distribution by         Execute   Options       Group Cost By Destination Type _ What is the cost distribution by                                                                                                    |                               |
| Execute       Options       Phone Bill _ What is the cost of the calls?         Execute       Options       Group Cost By Area _ What is the cost distribution by Ar         Execute       Options       Group Cost By Department _ What is the cost distribution         Execute       Options       Group Cost By Extension _ What is the cost distribution         Execute       Options       Group Cost By Operator _ What is the cost distribution         Execute       Options       Group Cost By Cost Centre _ What is the cost distribution         Execute       Options       Group Cost By Gateway _ What is the cost distribution by         Execute       Options       Group Cost By Nation _ What is the cost distribution by         Execute       Options       Group Cost By Nation _ What is the cost distribution by         Execute       Options       Group Cost By Nation _ What is the cost distribution by         Execute       Options       Group Cost By Number _ What is the cost distribution by         Execute       Options       Group Cost By Number _ What is the cost distribution by         Execute       Options       Group Cost By Destination Type _ What is the cost distribution by                                                                                                    |                               |
| Execute       Options       Group Cost By Area _ What is the cost distribution by Ar         Execute       Options       Group Cost By Department _ What is the cost distribution         Execute       Options       Group Cost By Extension _ What is the cost distribution         Execute       Options       Group Cost By Operator _ What is the cost distribution         Execute       Options       Group Cost By Operator _ What is the cost distribution         Execute       Options       Group Cost By Cost Centre _ What is the cost distribution         Execute       Options       Group Cost By Gateway _ What is the cost distribution by         Execute       Options       Group Cost By Nation _ What is the cost distribution by         Execute       Options       Group Cost By Nation _ What is the cost distribution by         Execute       Options       Group Cost By Number _ What is the cost distribution by         Execute       Options       Group Cost By Number _ What is the cost distribution by         Execute       Options       Group Cost By Destination Type _ What is the cost distribution by                                                                                                    |                               |
| Execute       Options       Group Cost By Department _ What is the cost distribution         Execute       Options       Group Cost By Extension _ What is the cost distribution         Execute       Options       Group Cost By Operator _ What is the cost distribution         Execute       Options       Group Cost By Operator _ What is the cost distribution         Execute       Options       Group Cost By Cost Centre _ What is the cost distribution         Execute       Options       Group Cost By Gateway _ What is the cost distribution by         Execute       Options       Group Cost By Nation _ What is the cost distribution by         Execute       Options       Group Cost By Number _ What is the cost distribution by         Execute       Options       Group Cost By Number _ What is the cost distribution by         Execute       Options       Group Cost By Number _ What is the cost distribution by         Execute       Options       Group Cost By Destination Type _ What is the cost distribution by                                                                                                    | ea?                           |
| Execute       Options       Group Cost By Extension _ What is the cost distribution         Execute       Options       Group Cost By Operator _ What is the cost distribution         Execute       Options       Group Cost By Cost Centre _ What is the cost distribution         Execute       Options       Group Cost By Gateway _ What is the cost distribution by         Execute       Options       Group Cost By Nation _ What is the cost distribution by         Execute       Options       Group Cost By Number _ What is the cost distribution by         Execute       Options       Group Cost By Number _ What is the cost distribution by         Execute       Options       Group Cost By Number _ What is the cost distribution by         Execute       Options       Group Cost By Destination Type _ What is the cost distribution by                                                                                                    | on by Department?             |
| Execute       Options       Group Cost By Operator _ What is the cost distribution I         Execute       Options       Group Cost By Cost Centre _ What is the cost distribution I         Execute       Options       Group Cost By Gateway _ What is the cost distribution I         Execute       Options       Group Cost By Gateway _ What is the cost distribution I         Execute       Options       Group Cost By Nation _ What is the cost distribution by         Execute       Options       Group Cost By Number _ What is the cost distribution by         Execute       Options       Group Cost By Destination Type _ What is the cost distribution by                                                                                                    | by Extension?                 |
| Execute       Options       Group Cost By Cost Centre _ What is the cost distribution         Execute       Options       Group Cost By Gateway _ What is the cost distribution by         Execute       Options       Group Cost By Nation _ What is the cost distribution by         Execute       Options       Group Cost By Number _ What is the cost distribution by         Execute       Options       Group Cost By Number _ What is the cost distribution by         Execute       Options       Group Cost By Destination Type _ What is the cost distribution by                                                                                                    | y Operator?                   |
| Execute   Options       Group Cost By Gateway _ What is the cost distribution by         Execute   Options       Group Cost By Nation _ What is the cost distribution by         Execute   Options       Group Cost By Number _ What is the cost distribution by         Execute   Options       Group Cost By Number _ What is the cost distribution by         Execute   Options       Group Cost By Destination Type _ What is the cost distribution by                                                                                                    | in by Cost Centre?            |
| Execute   Options       Group Cost By Nation _ What is the cost distribution by         Execute   Options       Group Cost By Number _ What is the cost distribution by         Execute   Options       Group Cost By Destination Type _ What is the cost distribution by                                                                                                    | y Gateway?                    |
| Execute   Options     Group Cost By Number _ What is the cost distribution by       Execute   Options     Group Cost By Destination Type _ What is the cost distribution                                                                                                    | Nation                        |
| Execute   Options Group Cost By Destination Type _ What is the cost dist                                                                                                    | y Number?                     |
|                                                                                                    | ribution by Destination Type? |
| • 4-Group Analysis                                                                                                    |                               |

Per aprire un report con le impostazioni predefinite dei filtri, basta fare clic sul pulsante "Esegui". In alternativa, è possibile fare clic sul pulsante "Opzioni" per visualizzare le impostazioni dei filtri e regolarle in base alle proprie esigenze.

Di seguito è riportata una schermata di esempio:

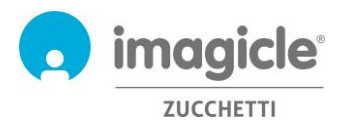

| Report Options                 | Call List                                                      |
|--------------------------------|----------------------------------------------------------------|
| Traffic type:                  | External V                                                     |
| Per calls with date:           | Related to a Time interval V 2021-02-01 00:00 2021-02-24 00:00 |
| Per restricted group of:       | One or more gateways Y                                         |
| Per restricted group of:       | One or more extensions v 211; 729; 731;                        |
| Per call type:                 | Outgoing answered                                              |
| ✓ With destination/origin:     | International numbers V                                        |
| Maximum number of calls:       |                                                                |
| More restrictions:             | Number V Equal V 006599775544 OR V                             |
|                                | Duration V Greaterequal V 20 V                                 |
| Time zone:<br>Field Selection: | (UTC-05:00) Eastern Time (US & Canada)                         |
|                                |                                                                |
| Run Report Save Report         | Send Mail Schedule                                             |

L'esempio sopra mostra come configurare i filtri per i seguenti dati di fatturazione:

- Solo chiamate PSTN esterne
- Chiamate effettuate tra il 1° febbraio e il 24 marzo 2021
- Chiamate correlate ai numeri interni 211, 729, 731
- Solo chiamate in uscita, risposte del destinatario remoto
- Solo chiamate internazionali
- Numero chiamato = 006599775544 o Durata superiore o uguale a 20 secondi
- Fuso orario di riferimento: Eastern Time

Una volta impostati i filtri, è possibile cliccare su "Crea report" e ottenere i risultati in base ai filtri impostati. Dopo l'esecuzione, il report può essere inviato a più utenti tramite e-mail come allegato in formato Excel o PDF cliccando su "Invia e-mail".

È inoltre possibile salvarne le impostazioni in un report personale, facendo clic sul pulsante "Salva report". È quindi possibile aggiungere un nome personalizzato, una descrizione del report e un gruppo di report (categoria).

Ogni report può essere configurato per l'invio automatico tramite e-mail all'utente agli intervalli specificati, in modo da ricevere i report necessari nella propria casella postale senza accedere al portale Web.

A tale scopo, è necessario fare clic sul pulsante "Pianifica". È quindi possibile impostare l'oggetto dell'e-mail, il testo del corpo, l'indirizzo e-mail, il formato del report (Excel o PDF) e la ricorrenza della pianificazione. I report possono essere pianificati a livello di minuto, giorno, settimana o mese. Di seguito è riportata una schermata di esempio:

| Schedule                               |                                                    |
|----------------------------------------|----------------------------------------------------|
| Description                            | My own monthly call list report                    |
| Mail body                              | [[FILTER]]                                         |
| Send to                                | E-mail address: V john.smith@company.com           |
| Attach as                              | PDF Acrobat ✓ ✓Don't send email if report is empty |
| Recurrence<br>Start date<br>2021-03-31 | Start time Every<br>17:30 1 Months V               |
|                                        | OK Cancel                                          |

I report pianificati sono elencati nel menu "Report pianificati" di Call Analytics .

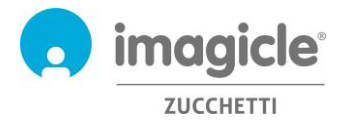

#### 2.4 Allarmi di Call Analytics

Le successive voci del menu Web di Call Analytics è "Crea allarme". Questa pagina Web consente di pianificare un avviso e-mail per vari tipi di allarmi correlati al traffico telefonico, che includono:

- Chiamate fuori dall'orario lavorativo: per ricevere periodicamente un avviso quando qualcuno effettua chiamate telefoniche fuori dal normale orario di lavoro. L'orario di apertura desiderato può essere impostato direttamente nella configurazione dell'allarme. Per l'allarme è possibile configurare anche la ricorrenza e gli indirizzi e-mail.
- Chiamate a numeri specifici: per ricevere periodicamente un avviso quando qualcuno effettua chiamate telefoniche a un elenco di numeri o prefissi vietati, aggiunti nella configurazione dell'allarme. Per l'allarme è possibile configurare anche la ricorrenza e gli indirizzi e-mail.
- Utenti che spendono più di un importo stabilito: per ricevere periodicamente un avviso quando un utente o un gruppo di un reparto/centro di costo spende più di un importo specificato per le telefonate. L'importo massimo può essere impostato direttamente nella configurazione dell'allarme. Per l'allarme è possibile configurare anche la ricorrenza e gli indirizzi e-mail.
- Chiamate perse: per ricevere periodicamente un avviso quando vengono rilevate troppe chiamate perse per un singolo numero interno o un elenco di numeri interni. L'elenco dei numeri interni può essere impostato direttamente nella configurazione dell'allarme. Per l'allarme è possibile configurare anche la ricorrenza e gli indirizzi e-mail.
- Chiamate internazionali: per ricevere periodicamente un avviso quando qualcuno effettua chiamate internazionali. Per l'allarme è possibile configurare anche la ricorrenza e gli indirizzi e-mail.
- Mancanza di chiamate acquisite in orario lavorativo: per ricevere periodicamente un avviso se Call Analytics non riceve alcun record di chiamata dal sistema di telefonia durante il normale orario lavorativo. L'orario di apertura desiderato può essere impostato direttamente nella configurazione dell'allarme. Per l'allarme è possibile configurare anche la ricorrenza e gli indirizzi e-mail.
- Chiamate in uscita a destinazioni non riconosciute: per ricevere periodicamente un avviso quando Call Analytics riceve dal sistema di telefonia record di chiamata relativi a chiamate PSTN in uscita a destinazioni sconosciute (ovvero un codice paese internazionale non definito). È possibile configurare il numero minimo di chiamate non riconosciute per l'attivazione dell'allarme. Per l'allarme è possibile configurare anche la ricorrenza e gli indirizzi e-mail.
- Chiamate a/da interni non definiti: per ricevere periodicamente un avviso quando qualcuno effettua chiamate da numeri interni non definiti nel database degli utenti di Call Analytics. Per l'allarme è possibile configurare anche la ricorrenza e gli indirizzi e-mail.

L'avviso e-mail viene inviato solo se è presente un allarme da segnalare (è disponibile uno specifico flag configurabile dell'utente per ciascun allarme).

Gli allarmi pianificati sono elencati nel menu "Allarmi pianificati" di Call Analytics. Vedere l'esempio riportato di seguito.

Call Analytics

Home Dashboard Interactive Reports Scheduled Reports Create Alarm Scheduled Alarms

|        |             |             |                                                                                             |                     |                 | Refresh       |
|--------|-------------|-------------|---------------------------------------------------------------------------------------------|---------------------|-----------------|---------------|
| ACTIVE | ACTIONS     | USER        | PLANNING DESCRIPTION                                                                        | LAST RUN            | LAST<br>MESSAGE | NEXT RUN      |
| V      | Delete Edit | massimiliar | Calls to numbers:<br>Send Alarm via Email every 5 Minutes in HTML format to mp©imagicle.com | 4/2/2015 4:35:00 PM | Attivo          | Today 4:40 PM |
|        | Delete Edit | massimiliar | Missed calls:<br>Send Alarm via Email every 5 Minutes in HTML format to mp©imagicle.com     | 4/2/2015 4:35:00 PM | Attivo          | Today 4:40 PM |

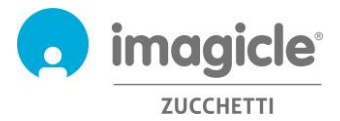

### 3 Budget Control per Call Analytics

Il modulo "Budget Control", incluso nella licenza Call Analytics Enterprise, permette a ogni utente di controllare il budget residuo disponibile per le chiamate telefoniche durante un determinato periodo di tempo. L'amministratore potrebbe avere assegnato un budget a un singolo utente o a un gruppo di utenti che condividono lo stesso reparto o centro di costo. In entrambi i casi, l'utente può verificare la situazione attuale del budget dal portale Web di Imagicle e intervenire di conseguenza.

Per accedere allo stato attuale del budget, fare clic sull'icona "Budget Control" nel menu principale.

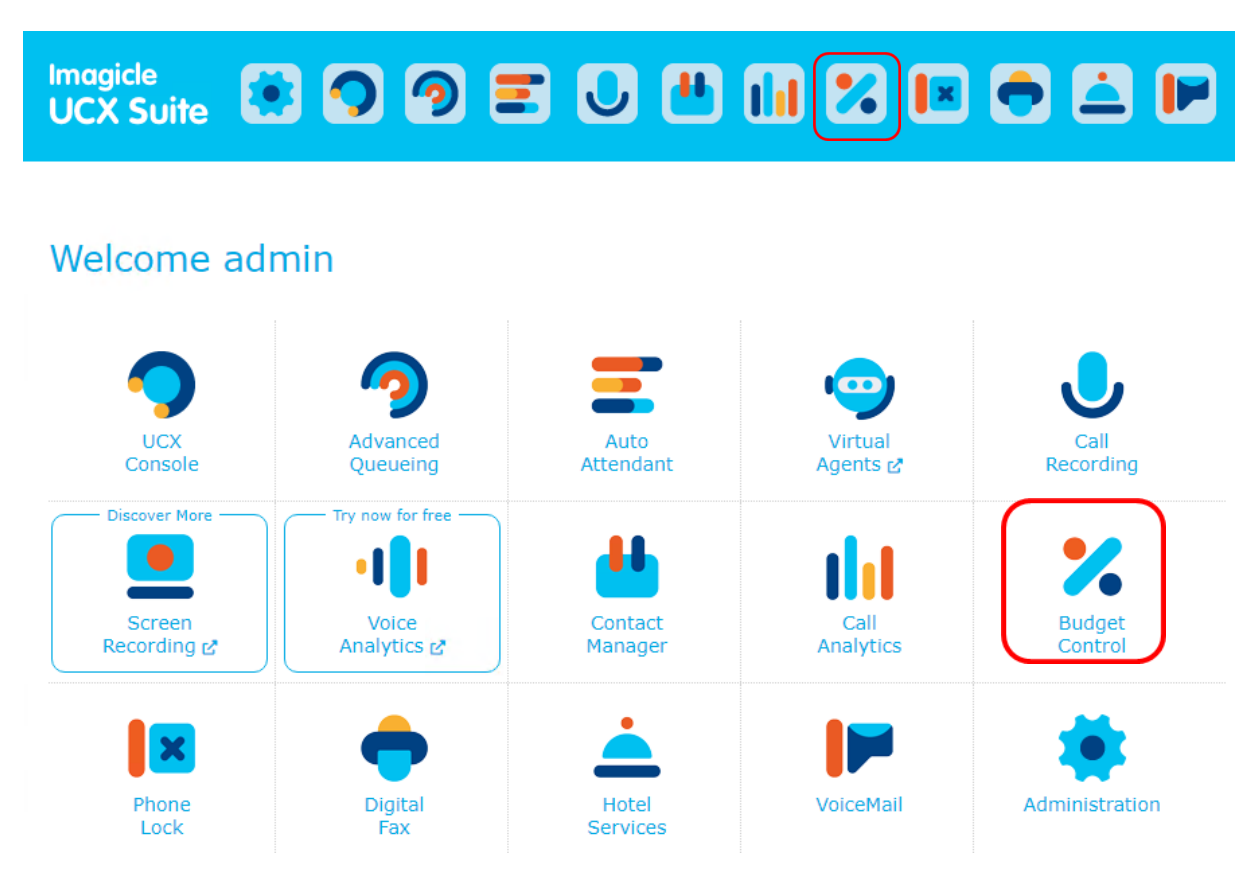

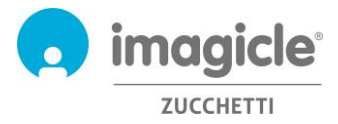

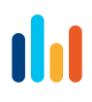

Viene visualizzata la pagina Web "Budget personali", che mostra il budget assegnato e quello rimanente. La pagina mostra anche il periodo del budget (settimanale o mensile) e lo stato del telefono di Phone Lock, se l'applicazione Imagicle corrispondente è abilitata. Vedere la schermata di esempio riportata di seguito.

| Monthly (100.00) | History                      |                 |                                                                  |                                                                                                    |
|------------------|------------------------------|-----------------|------------------------------------------------------------------|----------------------------------------------------------------------------------------------------|
|                  |                              |                 | € Refresh                                                        | Budget Control My budgets                                                                                       |
| DATE TIME 👻      | BUDGET FOR                   | ACTION          | DETAILS                                                          |                                                                                                    |
| έ ×              | Т                            | All             |                                                                  | Monthly (100.00) History                                                                                        |
| 01/04/15 00:33   | User Andrea<br>Sonnino (731) | Notify sent     | End period sent to Andrea Sonnino<br>(731)                       | Budget: 100.00<br>Current: 00.00                                                                                |
| 01/04/15 00:33   | User Andrea<br>Sonnino (731) | Notify sent     | End period sent to<br>[MAIL:andrea.sonnino@imagicle.com]         | Period: Monthly                                                                                                 |
| 01/04/15 00:33   | User Andrea<br>Sonnino (731) | Notify sent     | Phone was unlocked sent to<br>[MAIL:andrea.sonnino@imagicle.com] | Remaining budget:         100.00           Until date:         12/08/15           Bhong state:         12/08/15 |
| 01/04/15 00:33   | User Andrea<br>Sonnino (731) | Notify sent     | Phone was unlocked sent to Andrea<br>Sonnino (731)               | Thome state.                                                                                                    |
| 01/04/15 00:32   | User Andrea<br>Sonnino (731) | End period      | 05.39 Euro (assigned 100.00 Euro)                                | La scheda "Cronologia", anch'essa accessibile dalla                                                             |
| 01/03/15 00:00   | User Andrea<br>Sonnino (731) | Notify sent     | End period sent to<br>[MAIL:andrea.sonnino@imagicle.com]         | pagina Web "Budget personali", mostra un elenco di                                                              |
| 01/03/15 00:00   | User Andrea<br>Sonnino (731) | Notify sent     | Phone was unlocked sent to Andrea<br>Sonnino (731)               | tutte le azioni attivate dalle applicazioni Budget                                                              |
| 01/03/15 00:00   | User Andrea<br>Sonnino (731) | Notify sent     | End period sent to Andrea Sonnino<br>(731)                       | Control dopo l'assegnazione del budget. Sono inclusi i                                                          |
| 01/03/15 00:00   | User Andrea<br>Sonnino (731) | Notify sent     | Phone was unlocked sent to<br>[MAIL:andrea.sonnino@imagicle.com] | messaggi e-mail di notifica all'utente e l'eventuale                                                            |
| 01/03/15 00:00   | User Andrea<br>Sonnino (731) | End period      | 14.87 Euro (assigned 100.00 Euro)                                | budget residuo riassegnato al periodo successivo (se                                                            |
| H (1 2 3         | 4 5 6 🕨 📕                    | Page size: 10 🔻 | 58 items in 6 pages                                              | applicato).                                                                                                    |

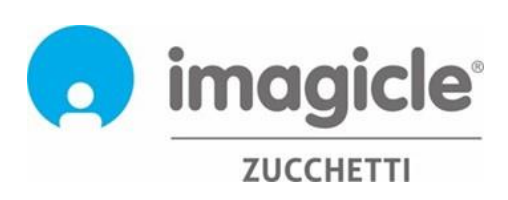